- Klicka på Start-menyn och sedan på Kontrollpanelen.
- 2. Klicka sedan på Nätverk och Internet

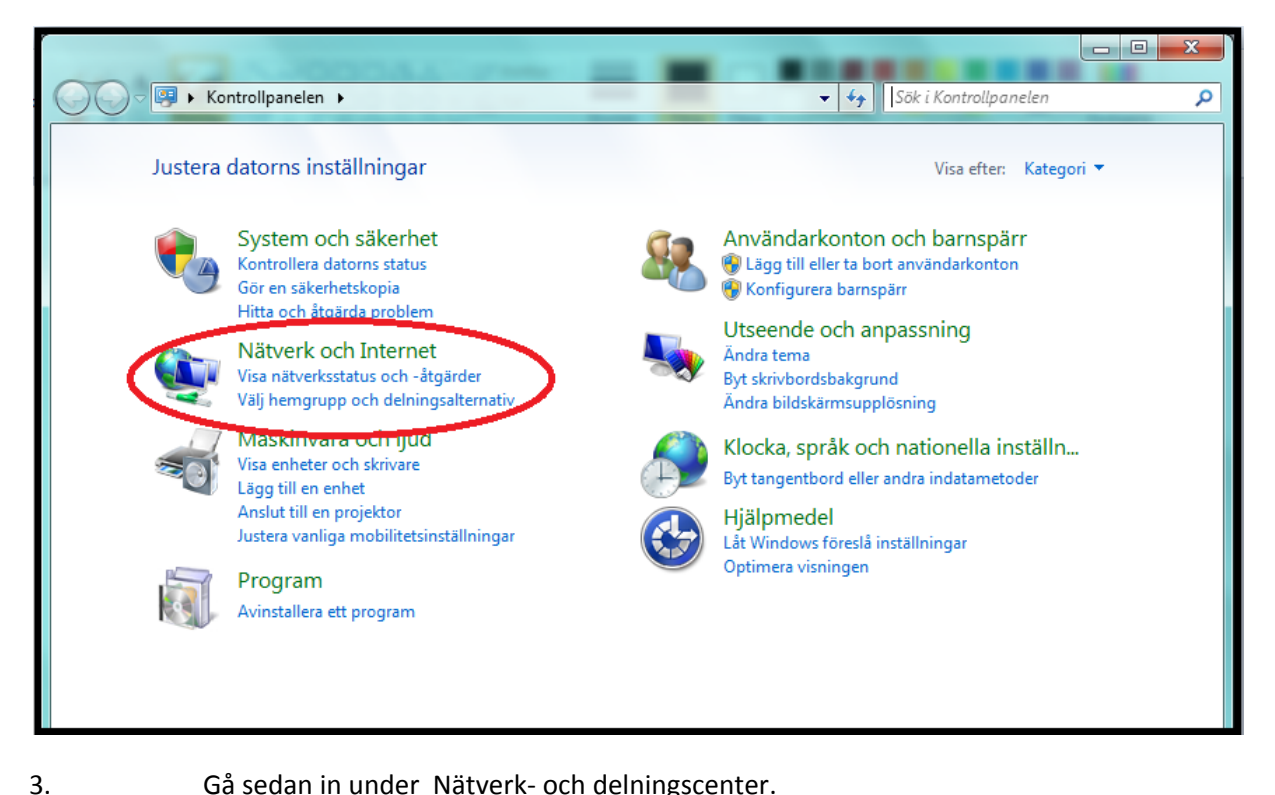

Gå sedan in under Nätverk- och delningscenter.

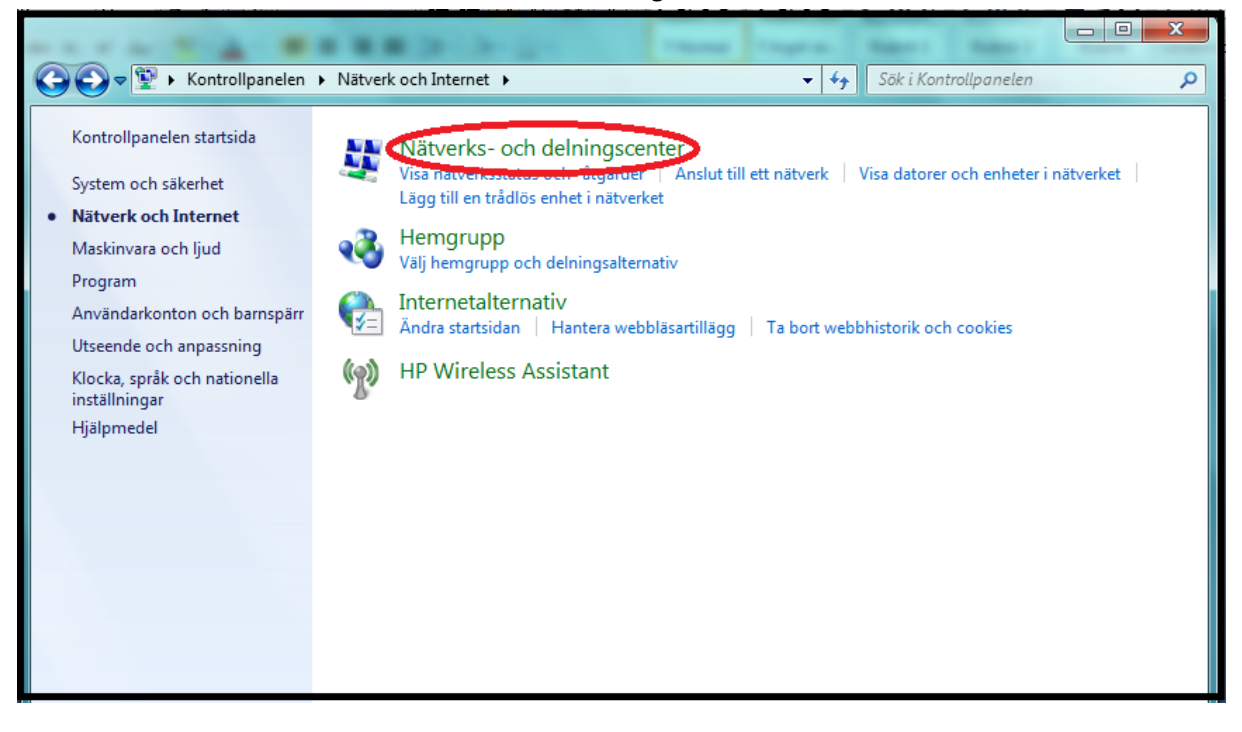

1.

Välj sedan "Skapa en ny anslutning eller ett nytt nätverk".

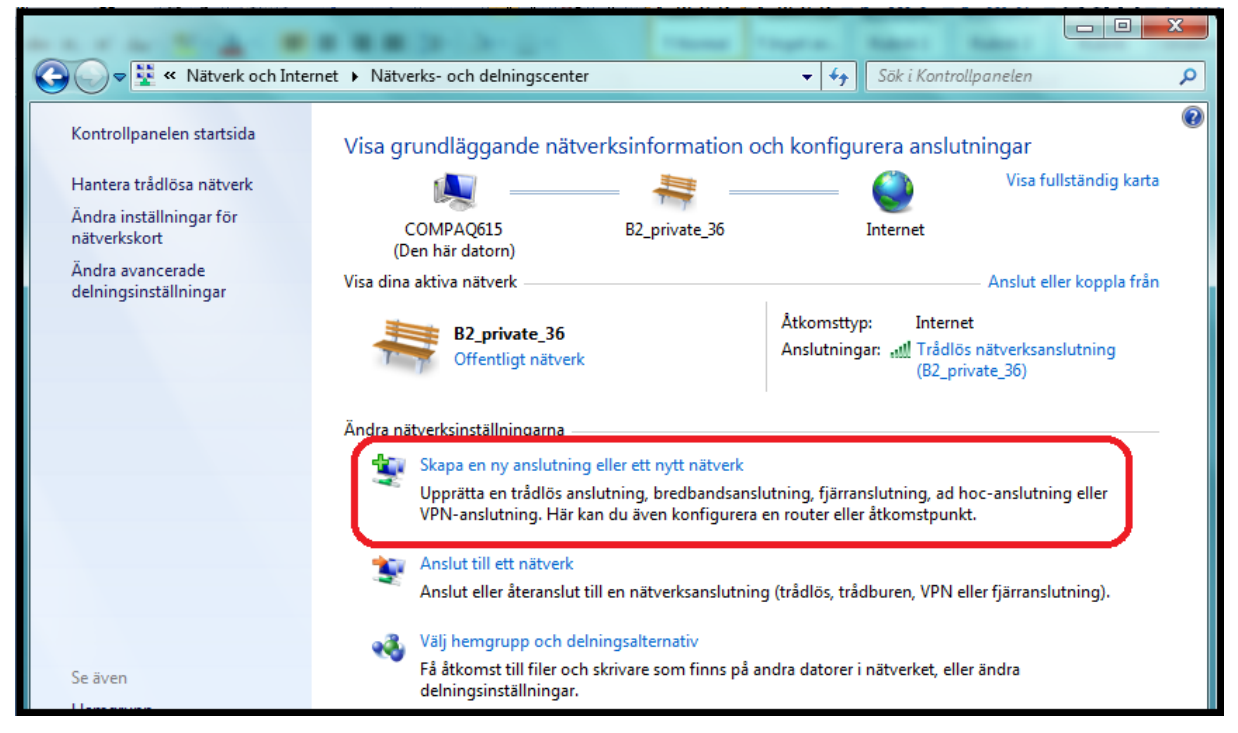

## 5.

I anslutningsalternativ väljer du "Anslut till en arbetsplats".

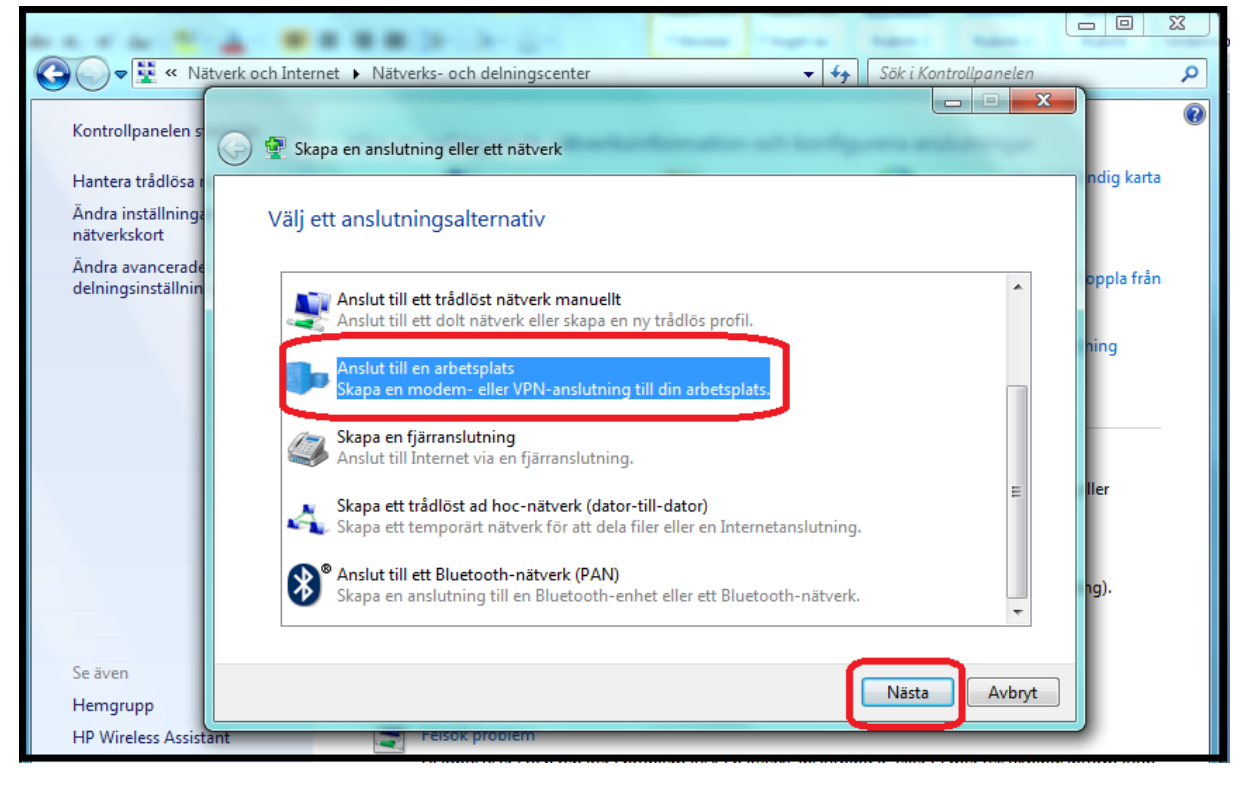

4.

| 6. | I valet "Hur vill du ansluta" väljer du "Använd min Internetanslutning (VPN)".                                        |        |  |
|----|----------------------------------------------------------------------------------------------------|--------|--|
|    | Anslut till en arbetsplats                                                                                            |        |  |
|    | Hur vill du ansluta?                                                                                                  |        |  |
|    | Använd min Internetanslutning (VPN)<br>Anslut med hjälp av en VPN-anslutning (Virtuellt Privat Nätverk) via Internet. |        |  |
|    | ing ing ing ing ing ing ing ing ing ing ing ing ing ing ing ing ing ing ing ing ing ing ing ing ing                   | J      |  |
|    | Ring upp direkt<br>Anslut direkt till ett telefonnummer utan att använda Internet.                                    |        |  |
|    | ila ila                                                                                                    |        |  |
|    | <u>Vad är en VPN-anslutning?</u>                                                                                      |        |  |
|    |                                                                                                    | Avbryt |  |
|    |                                                                                                    |        |  |

7. Internetadress: anslut.dold.se och i Målnamn: Dold.se. Bocka även i rutan "Anslut inte nu. Skapa endast anslutningen så att jag kan ansluta senare".

|            |                                                                                                    |                          | _ <b>_</b> × |  |  |
|------------|----------------------------------------------------------------------------------------------------|--------------------------|--------------|--|--|
| $\bigcirc$ | Anslut till en arbetsplats                                                                                                    |                          |              |  |  |
|            | Ange den Internetadre                                                                                                    | ess du vill ansluta till |              |  |  |
|            | Nätverksadministratören kar                                                                                                    | n ge dig denna adress.   |              |  |  |
|            | Internetadress:                                                                                                    | anslut.dold.se           |              |  |  |
|            | <u>M</u> ålnamn:                                                                                                    | dold.se                  |              |  |  |
|            | <ul> <li>Använd ett smartkort.</li> <li>Iillåt att andra personer använder den här anslutningen.</li> <li>Det här elterentiont låter elle med tillgång till den här detere ererände anslutningen.</li> <li>Anslut inte nu. Skapa endast anslutningen så att jag kan ansluta senare.</li> </ul> |                          |              |  |  |
|            |                                                                                                    | <u>N</u> ästa            | Avbryt       |  |  |

8. Fyll sedan i det användarnamn och lösenord du angav vid registrering. OBS! Domänfältet ska vara tomt! Tryck sedan på Skapa.

9. Gå sedan till Kontrollpanelen, Nätverk och Internet, Nätverk- och delningscenter. Till vänster har du ett alternativ som heter "Ändra inställningar för nätverkskort". Där bör du se en anslutning döpt till "Dold.se". Högerklicka på den och välj sedan att skapa en genväg, som du sedan lägger på skrivbordet.